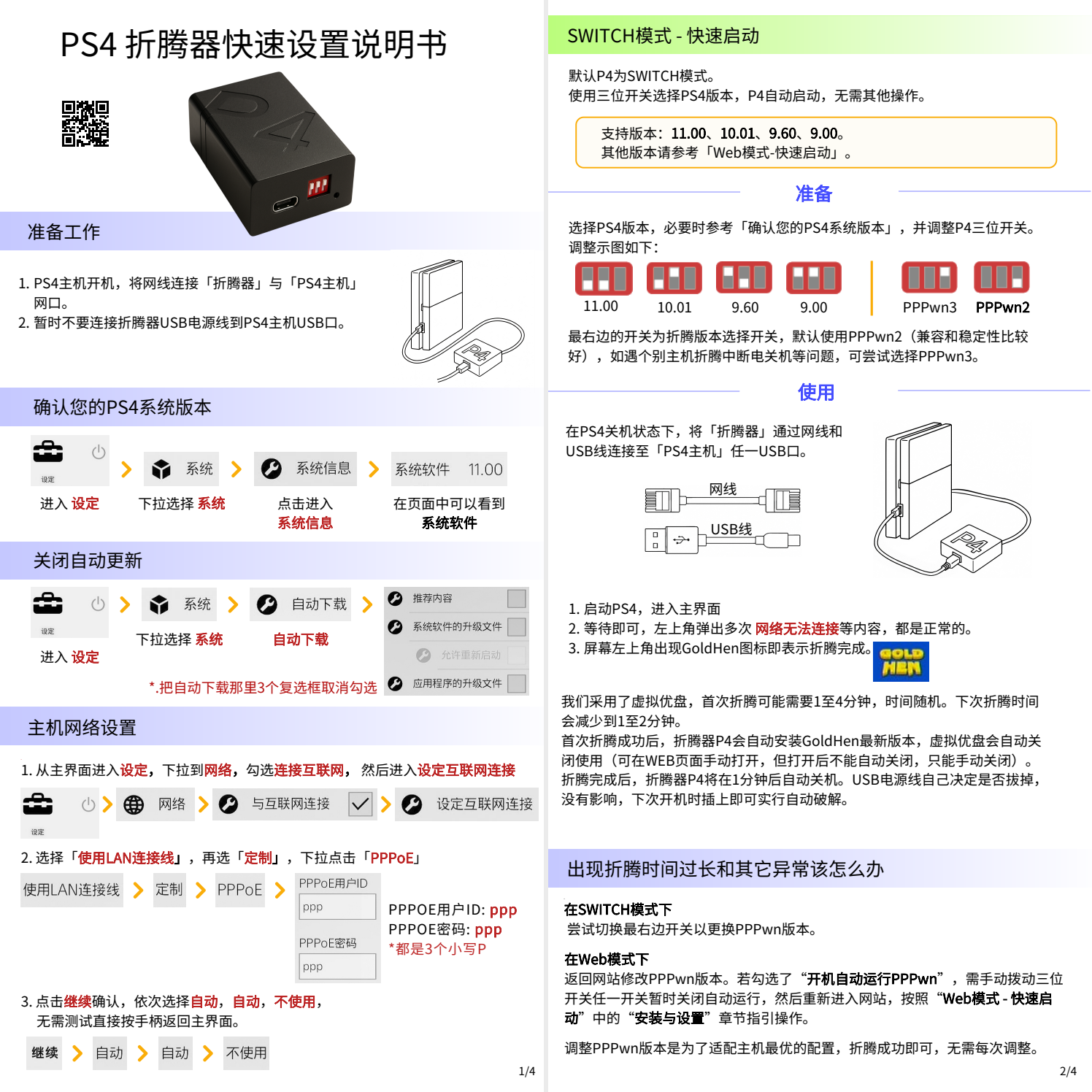

# Web模式-快速启动

## 准备

参考「确认您的PS4系统版本」和「主机网络设置」,完成网络设置。 本折腾器兼容 9.0 至 11.0 版本,设计更加适合小白和专业玩家使用。

## 安装与设置

在PS4关机状态下,将「折腾器」通过网线和 USB线连接至「PS4主机」

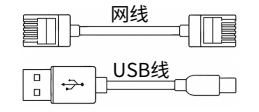

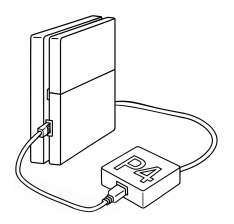

- 1. 启动PS4, 进入主界面。
- 2. 拨动折腾器P4上的三位开关的任一开关,折腾器会关闭自动模式并启用Web模式。
- 3. 请等待15-20秒, 然后打开 「www」互联网浏览器。

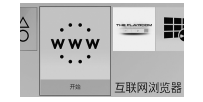

www.Network Error

http://10.1.1.1

http://10.1.1.1 然后点击「执行」

4. 进入地址栏, 输入

5. 在打开的网站中,用手柄洗择「通过网页设置进行配置」

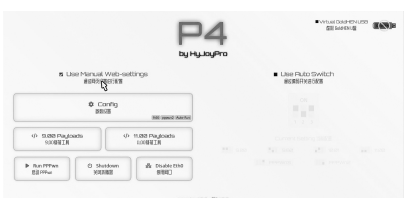

#### 6. 点击「参数设置」

7. 在「**固件版本**」中选择您的PS4版本,勾选「**开机自动运行PPPWN**」,然后点击 「保存」。

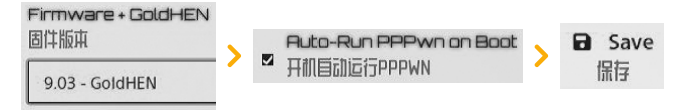

8. 依次点击「BACK 返回」和「RUN PPPwn 启动PPPwn」,然后按手柄PS 键返回主界面等待,不要停留在Web页面。

← Back Run PPPwn 返回 后动 PPPwn

9. 屏幕左上角弹出多次 网络无法连接等内容,都是正常的。直至左上角出现 GoldHen图标即表示折腾完成。

下次开机连接折腾器,主机将会自动折腾,无需再次进入浏览器设置

若过长时间没有折腾成功,需手动拨动三位开关任一开关,等待15-20秒后然后再 次进入Web配置页面,按照"Web模式-快速启动"中的"安装与设置"章节第3 步开始操作(无需再次输入10.1.1.1)。

我们已优化程序,改善了折腾成功后关机断电或白灯长亮的问题。

文中描述的异常情况虽然极少发生,但我们已通过软硬件预案加以应对,无需返 厂或在电脑上进行复杂操作。

## GoldHEN USB Disk

P4 内置集成了一个 USB 存储设备,预装有最新版本的 GoldHEN,且支持升级。 设备出厂时 USB 存储默认启用。首次破解成功后,GoldHEN 将自动安装,随后 USB 存储将自动禁用,仅在用户手动操作时重新启用。

若需手动启用或禁用 USB 存储,请在 PS4 主界面启动 「www」应用,并通过浏 览器访问地址: http://10.1.1.1

请点击「虚拟 GoldHEN U盘」以启用或禁用,设置将在下次启动时生效。

Virtual GoldHEN USB 億拟 GoldHEN U图

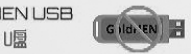

# 补充信息

SWITCH或Web模式下折腾成功后,P4折腾器将自动启用网页访问功能。 然而,P4折腾器会在折腾成功后一分钟内自动关闭电源。 如果您在它自动关闭前访问 http://10.1.1.1 网站或拨动一个开关,则自动关闭过 程将被取消,您可以根据需要进入WEB页面继续设置配置。 此自动关机过程是为了防止 PS4主机检测到 P4折腾器。

# 在PS4内置硬盘上安装.pkg游戏

#### 1. 准备.pkg文件:

- ·下载所需游戏的.pkg文件。
- ·将该文件直接放置在格式为exFAT的USB存储设备根目录下。

#### 2. 连接USB存储设备到PS4:

・将包含.pkg文件的USB存储设备插入PS4的USB接口。

#### 3. 进入安装菜单:

- · 在PS4上依次进入: Goldhen > Debug Settings > Package Installer。
- ·USB设备中的.pkg文件应在列表中显示。

### 4. 安装游戏:

- ·选择.pkg文件开始安装。
- ·安装完成后,游戏预览图标将出现在PS4主界面上。

#### ♀ 重要提示

- ·请确保USB存储设备格式是exFat格式。
- ·请确保.pkg文件是直接放在存储设备的根目录下,不是在文件夹里。

## 游戏资源

| 淘宝     | 硬盘     | 百度     | 黑店     | 百度云     |
|--------|--------|--------|--------|---------|
| 淘宝购买网盘 | 购买含游戏下 | 百度搜索游戏 | 主机通过黑商 | 免费提供百度云 |
| 资源,下载安 | 载的硬盘,安 | 下载,安装到 | 店直接下载  | 资源,可联系我 |
| 装      | 装到主机   | 主机     |        | 们客服获取。  |